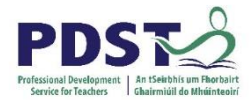

## Checking the bit version of the Windows 7 Operating System

- Click on the Start button
- Right click on "My Computer" as shown
- Click on Properties
- System Information is displayed as shown

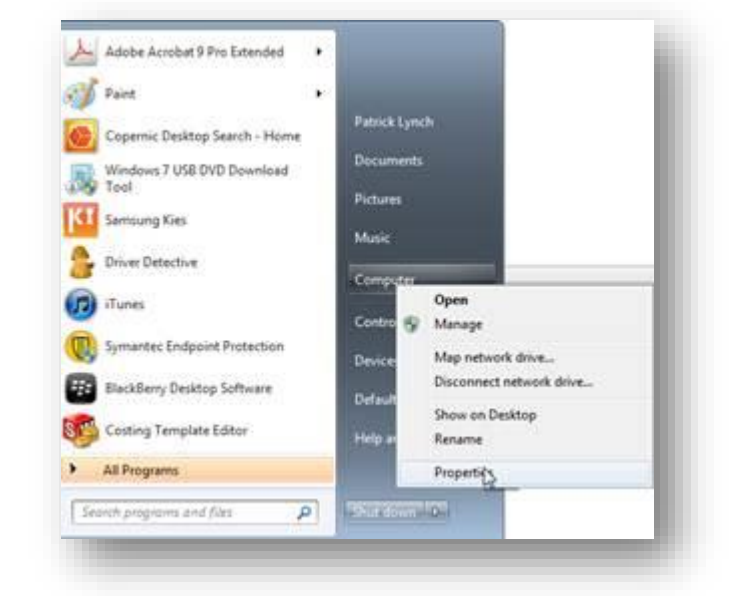

| 🗩 🕞 🗢 🛰 🕨 Control Panel                                                                                  | <ul> <li>All Control Panel Items</li> <li>System</li> </ul>                                                                                                    | tem                                                                                                    | <b>-</b> <sup>4</sup> 9 | Search Control Panel                 |
|----------------------------------------------------------------------------------------------------|----------------------------------------------------------------------------------------------------|----------------------------------------------------------------------------------------------------|-------------------------|--------------------------------------|
| ile Edit View Tools Help                                                                                 |                                                                                                    |                                                                                                    |                         |                                      |
| Control Panel Home<br>Device Manager<br>Remote settings<br>System protection<br>Advanced system settings | View basic information<br>Windows edition<br>Windows 7 Professional<br>Copyright © 2009 Micros<br>Service Pack 1                                                                                           | about your computer                                                                                                    |                         |                                      |
|                                                                                                    | System<br>Rating:<br>Processor:<br>Installed memory (RAM):<br>System type:<br>Pen and Touch:<br>Computer name, domain, and<br>Computer name:<br>Full computer name:<br>Computer description:<br>Workgroup: | Your Windows Experience Index needs to be refreshed         Intel(R) Core(TM)2 Duo CPU       P8400 © 2.26GHz       2.27 GHz         4.00 GB (3.49 GB usable)       32-bit Operating System         No Pen or Touch Input is available for this Display         I workgroup settings         Precision6400         WORKGROUP |                         | € Change sett                        |
| See also<br>Action Center<br>Windows Update<br>Performance Information and<br>Tools                      | Windows activation<br>Windows is activated<br>Product ID: 0037                                                                                                    | Change product key                                                                                                    |                         | genuine<br>Microsoft<br>Learn more o |
| See also<br>Action Center<br>Windows Update<br>Performance Information and<br>Tools                      |                                                                                                    |                                                                                                    |                         | Generation<br>Learn more o           |
|                                                                                                    |                                                                                                    |                                                                                                    |                         |                                      |